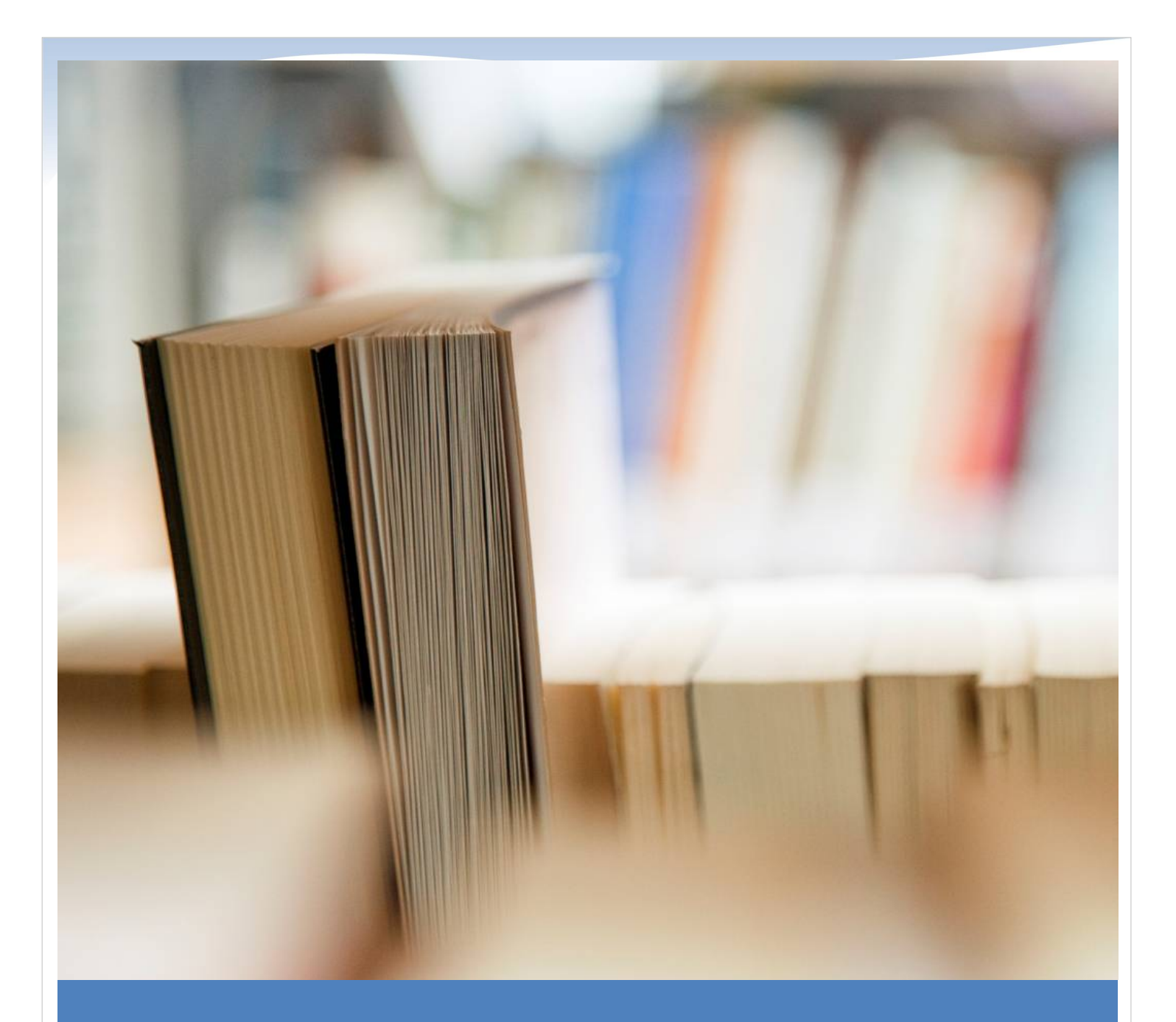

้คู่มือการใช้งานโปรแกรมตรวจนับครุภัณฑ์ (ส่วนบนเครื่องคอมพิวเตอร์)

## คู่มือการใช้งานโปรแกรมตรวจนับครุภัณฑ์ (ส่วนบนเครื่องคอมพิวเตอร์)

## ส่วนคอมพิวเตอร์ เริ่มต้นเปิดการใช้งานโปรแกรมโดยกดที่ Icon ดังรูป ป้อนชื่อผู้ใช้ และรหัสผ่าน 01 ชื่อผู้ใช้ : รหัสผ่าน : เมนูหลัก ОК Cancel ส่วนจัดการผู้ใช้ เปลี่ยนธีมโปรแกรม กรุณาป้อนผู้ใช้และ รหัสผ่าน... 🔀 📑 Help Home ตั้งค่าการเชื่อมต่อ 📑 Database Current Ø Ø 0 2 0 8 ~ 🛃 Database Config 6 0 0 ผู้ใช้ เปลี่ยนผู้ใช่ Exit \*\* ตั้งค่าครั้งแรกเท่านั้น V Database Skins Exit 5 User a Logout a Master ^ HOME HOME เมนูข้อมูลทรัพย์สิน , M ข้อมูลทรัพย์สิน ล้างข้อมูลตรวจนับ ¥ ล้างข้อมูลตรวจนับ ~ Og Process รายงานตรวจนับพบ 6 รายงานตรวจนับพบ ? รายงานถูกย้าย รายงานทรัพย์สินถูกย้าย รายงานตรวจนับไม่พบ --\* รายงานตรวจนับไม่พบ

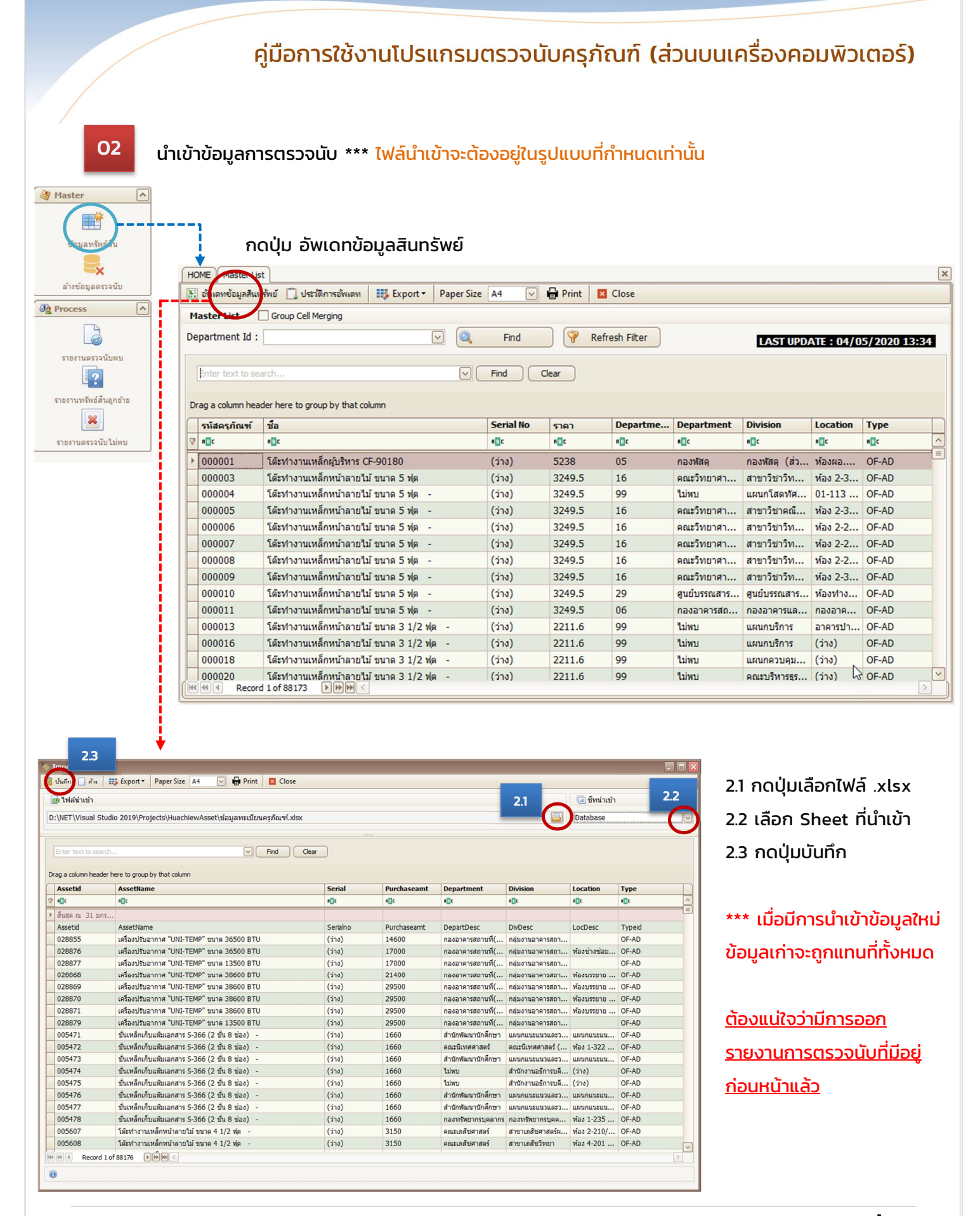

| 03 STE                                                                                                    | ค                                                                                                    | าู่มือก <sup>-</sup><br>วนับพบ                                     | ารใช้งา                                                                | นโปรแก                                               | ารมตรวร                    | วนับครุภ่        | <b>เ</b> ิณฑ์ (ส    | ่วนบนเ          | ครื่องค           | อมพิวเต   | ຕວร์)         |
|----------------------------------------------------------------------------------------------------|----------------------------------------------------------------------------------------------------|--------------------------------------------------------------------|------------------------------------------------------------------------|------------------------------------------------------|----------------------------|------------------|---------------------|-----------------|-------------------|-----------|---------------|
| Master           ข่อมูลหรังนั้ย           ข่อมูลหรังนั้ย           อ้างข้อมูลตรวงนั้ย           ๑๖           ๑๖           ๑๖           ๑๖           ๑๖           ๑๖           ๑๖           ๑๖           ๑๖           ๑๖           ๑๖           ๑๖           ๑๖           ๑๖           ๑๖           ๑๖           ๑๖           ๑๖           ๑๖           ๑๖           ๑๖           ๑๖           ๑๖           ๑๖           ๑๖           ๑๖           ๑๖           ๑๖           ๑๖           ๑๖           ๑๖           ๑๖           ๑๖           ๑๖           ๑๖           ๑๖           ๑๖           ๑๖           ๑๖           ๑๖           ๑๖           ๑๖           ๑๖           ๑๖           ๑๖           ๑๖           ๑๖ | HOME       FIREFILEETSTÜLINU         Image: Second Second Seco | er Size A4 🕑<br>วยสนับสนุนการวิรัธ มั<br>Find 🦃                    | Print Clo<br>V<br>v<br>avfe5merše V<br>Refresh Filter                  | se<br>000003<br>Find (Gear)                          | (v                         |                  |                     |                 |                   |           |               |
| รายงานตรวจนับไม่พบ                                                                                                    | Assetid Des                                                                                                    | scription                                                          | Serial No                                                              | Purchaseamt                                          | Department                 | Department (ครวจ | Division            | Location        | Count Date        | User Name | Purchase Date |
|                                                                                                    | <ul> <li>▶ 000001</li> <li>โล้ะ</li> </ul>                                                                                                    | เท่างานเหล็กผู้บริห                                                | (ว่าง)                                                                 | 5238                                                 | กองพัสดุ                   | กองพัสดุ         | กองฟัสดุ (ส่วนกลาง) | ห้องผอ.กองพัสดุ | 28/06/20 21:29:20 | 1         | 1992-04-10    |
| - สาม<br><mark>รหัส (Ass</mark><br>โดยกดปุ่ม<br>- หาก<br>- หาก<br>- หาก                                                                                                    | มารถเลือกดูข้ส<br>setld) , กอง (<br>Refresh<br>าต้องการดูข้อ<br>าต้องการพิมพ่                                                                                                    | อมูลได้ต<br>(Depar<br>Filter<br>มูลให้กด<br>่งีให้กดปุ่<br>อกข้อมู | າາມເຈື່ອน1<br>tment) ,<br>ເພື່ອແສ<br>ດປຸ່ມ 🧕<br>ເມ wົມwົ<br>ລໃห້กດປຸ່າ | ไข<br>, ห้อง (Lc<br>ดงข้อมูลเ<br>โ<br>Fi<br>ม Export | ocation)<br>เงื่อนไข<br>nd | ข้อมูลจะเ        | เสดงในต             | ารางด้าน        | ล่าง              |           |               |

เมื่อกดปุ่ม พิมพ์ จะแสดงรายงานดังรูป \*\* เมื่อต้องการพิมพ์ออกเครื่องพิมพ์ให้กดเมนู File -> Print

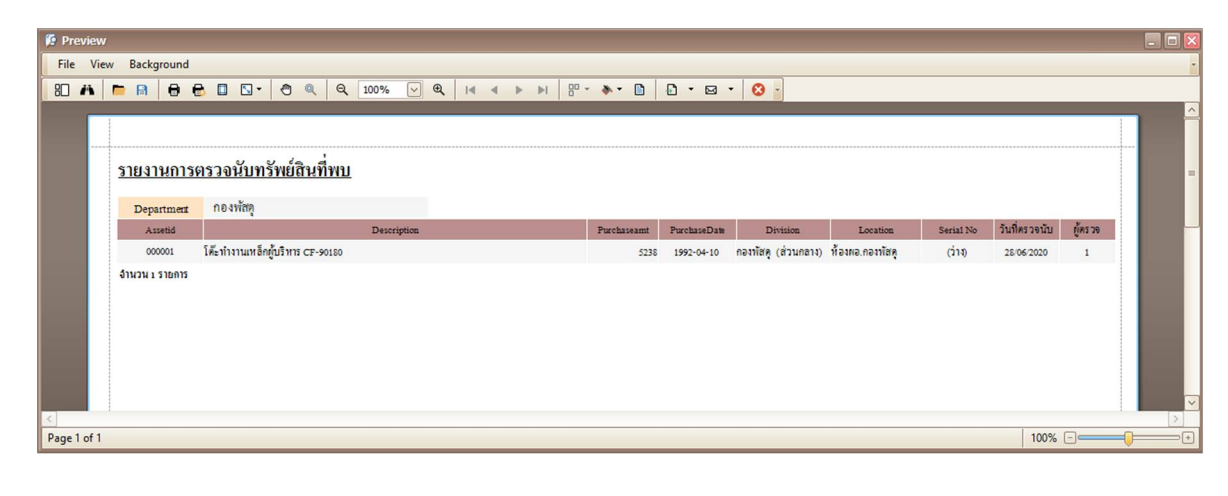

## คู่มือการใช้งานโปรแกรมตรวจนับครุภัณฑ์ (ส่วนบนเครื่องคอมพิวเตอร์)

| 04 S18                                                      | ยงานการตรวจนับรายการที่ถูกย้าย                                                                                                    |   |
|-------------------------------------------------------------|----------------------------------------------------------------------------------------------------|---|
| Master                                                      |                                                                                                    |   |
| ล้างข้อมูลตรวจนับ                                           | HOME ∫ mannunðindiðugnafu<br>                                                                                                    | _ |
| Øg Process                                                  | Filter Assetid : V - V                                                                                                    |   |
| รายงานครวจบับพบ<br>รายงานครวจบับพบ<br>รายงานกลัพย์สัญญาย่าย | Department :<br>Location :<br>Find<br>Refresh Filter<br>Sau'ly Department หีเกิดกล้านบนเป็น Department คราวจนับ                                                                                                    |   |
|                                                             | Enter text to search V Find Clear                                                                                                    |   |
| รายงานตรวจนับไม่พบ                                          | Drag a column header here to group by that column           Assection         Description         Serial No         Purchaseant         Department (arss.m.         Division         Location         Count Date         User Name         Purchase Date           0         disc         disc <t< td=""><td></td></t<> |   |
|                                                             | า กันนั้น กันนั้น กันนั้น กันนั้น กันนั้น กันนั้น กันนั้น การสะดัง การสะดัง การสะดัง การสะดัง การสะดัง การสะดัง<br>b 000003 โด้รูปกรานเหล็กหน้าธ (ว่าง) 3249.5 คณะวิทยาศาสตร์ การสะดัง สาขาวิชาวิทยาศาสตร์ ห้อง 2-325 พิสิกส์ 1 28/06/20 21:27:39 1                                                                                                    |   |
| - สาเ                                                       | มารถเลือกดูข้อมูลได้ตามเงื่อนไข                                                                                                    |   |
| sਸ਼ੱਰ (As                                                   | setld) , กอง (Department) *** เป็นกองที่ตรวจนับ 🦷 ห้อง (Location)                                                                                                    |   |
| ໂດຍກດປຸ່ມ                                                   | 🦻 Refresh Filter เพื่อแสดงข้อมูลเงื่อนไข                                                                                                    |   |
| - K11                                                       | กต้องการดูข้อมูลให้กดปุ่ม 🔍 Find ข้อมูลจะแสดงในตารางด้านล่าง                                                                                                    |   |
| - H1i                                                       | กต้องการพิมพ์ให้กดปุ่ม พิมพ์                                                                                                    |   |
| - หาเ                                                       | กต้องการส่งออกข้อมูลให้กดปุ่ม Export                                                                                                    |   |
|                                                             |                                                                                                    |   |
| เมื่อกดปุ่ม                                                 | พิมพ์ จะแสดงรายงานดังรูป ** เมื่อต้องการพิมพ์ออกเครื่องพิมพ์ให้กดเมนู File -> Print                                                                                                    |   |
|                                                             |                                                                                                    |   |
| 🗱 Preview                                                   |                                                                                                    |   |
| File View Backgrou                                          | nd<br>➡ ➡ ◘ ◘ • ● ④ < \00% ♡ <  4 < > >  8 * > • □ □ • ≈ * ○ >                                                                                                    |   |
|                                                             | รายงานการตรวจนับทรัทย์สินที่ถูกย้าย<br>Department กองพัสภุ Department (เดิม) คณะวิทยาศาสตร์ ๆ                                                                                                    |   |
|                                                             | Assentid         Description         PurchaseAnt         PurchaseAnt         Division         Location         Serial No         Tuff#179100           0000003         โด้ะทำงานเหล็กหน้าลายไม้ ขนาด style         3249.5         สายทาวีราวิทยาศลตร์ก ห้อง 2-325 ทิธิกลี่ 1.0         (ว่า 1)         28062020         1           51110         รับสมัน         รับสมัน         รับสมัน         รับสมัน         รับสมัน         รับสมัน                                                                                                    |   |
|                                                             |                                                                                                    |   |
|                                                             |                                                                                                    |   |
|                                                             |                                                                                                    |   |
|                                                             |                                                                                                    |   |
|                                                             |                                                                                                    |   |

|                                                                                                    | Ę                                                                    | ู่เมือการใช้งา                                                                                                    | นโปรแกรมตร                                                                                                    | วจนับครุภั                                               | ณฑ์ (ส่วนบเ                                                                                                    | นเครื่องคอ                                                                                         | ่มพิวเตอร์ <b>)</b> |
|----------------------------------------------------------------------------------------------------|----------------------------------------------------------------------|----------------------------------------------------------------------------------------------------|----------------------------------------------------------------------------------------------------|----------------------------------------------------------|----------------------------------------------------------------------------------------------------|----------------------------------------------------------------------------------------------------|---------------------|
| 05 ราย                                                                                                    | เงานรายการที่ไ                                                       | ม่พบ                                                                                                    |                                                                                                    |                                                          |                                                                                                    |                                                                                                    |                     |
| <ul> <li>Master</li> <li>ช่อมูลหวักย์สิน</li> <li>ช่อมูลตรวจนับ</li> <li>Process</li> <li>รายงานครวจนับทบ</li> </ul> | HOME THEMPLOOP                                                       | Limu<br>→ Paper Size A4 → ⊕ Print  <br>zenfika                                                                                                    | Close                                                                                                    | <u>v</u>                                                 |                                                                                                    |                                                                                                    |                     |
| รายงามการหยาดกย่าย                                                                                                   | Enter text to search<br>Drag a column header he<br>Assettid<br>Value | ere to group by that column Description #[]c                                                                                                    | Find         Clear           Serial No         Purchas           40c         40c                                                                               | reamt Departmen<br>«[]«                                  | t Division<br>#Ec                                                                                                    | Location<br>*[]c                                                                                   | Purchase Date       |
|                                                                                                    | ▶ 000092<br>000292<br>001689<br>002216<br>002400                     | ผู้เก็บเอกสารแบบ 3 ลั่นชัก รุ่น<br>โต้ะทำงานเหล็กหน้าลายไม้ ชเ<br>ผู้เหล็กเก็บเอกสาร 2 บานประธุ<br>เก้าอี้ชังพิมพ์งาน CH-063 -<br>ผู้เก็บเอกสารแบบ 3 ลิ้นชัก รุ่น | (378)         1649           u         (378)         3249.5           g         (378)         1940           (378)         630.5            (378)         1649 | กองทัสดุ<br>กองทัสดุ<br>กองทัสดุ<br>กองทัสดุ<br>กองทัสดุ | แผนกจัดชื่อ<br>แผนกจัดชื่อ<br>กองหัสดุ (ส่วนกลาง)<br>แผนกควบคุมหัสดุ<br>แผนกทะเบียนหัสดุ                                   | ห้อง 1-249 กองพัสดุ<br>ห้อง 1-249 กองพัสดุ<br>ห้อง 1-249 กองพัสดุ<br>(ว่าง)<br>ห้อง 1-249 กองพัสดุ | 1992-07-26          |
| รหัส (Ass<br>โดยกดปุ่ม<br>– หาก<br>– หาก<br>– หาก<br>เมื่อกดปุ่ม                                                     | setld) , กอง (                                                       | Department)<br>Fiter เพื่อแส<br>มูลให้กดปุ่ม<br>เข้หักดปุ่ม พิมพ์<br>อกข้อมูลให้กดปุ่<br>รายงานดังรูป *                                                           | , ห้อง (Locatio<br>เดงข้อมูลเงื่อนไข<br>Find<br>ม Export<br>* เมื่อต้องการพิม                                                                                  | n)<br>ข้อมูลจะแล<br>เพ็ออกเครื่องเ                       | สดงในตารางด้ <sup>.</sup><br>พิมพ์ให้กดเมนู                                                                                | านล่าง<br>File -> Prin                                                                             | t                   |
| 「É Preview<br>File View Backgrou<br>8日 み ■ 日 日                                                                       | ມnd<br>∋ ອີ ⊡ ⊡ - ່ ອີ ແ ຊ<br><br>ລາຍລານກ                            | เ<br>100% ⊻ <b>२</b> i d ▲ ►<br>ารตรวจนับทรัพย์สินที่ไม่พ                                                                                                    | ▶ 8°• <b>▶</b> • 0 0 • 0 •                                                                                                    | . 0 .                                                    |                                                                                                    |                                                                                                    |                     |
|                                                                                                    | Departmen<br>Assetid<br>000092                                       | <ul> <li>ส กองหัสดุ<br/>ผู้กับเอกสารแบบ ร ขึ้นชักรุ่น FC-743<br/>ได้เก็บงานหลักหน้าลายไม้ จนาคราคุ<br/>สันธ์ จ.4</li> </ul>                                       | Description .                                                                                                    | Purchaseamt PurchaseDate<br>1649<br>3249.5               | Division Location<br>แกนกจัดชื่อ ห้อง 1-249 กองหัย<br>แกนกจัดชื่อ ห้อง 1-249 กองหัย<br>กองหัศษ (ส่วนกดาว) ห้อง 1-249 กองหั | Serial No ວິນທີ່ສຽວນັ້ນ<br>ທູ (ວ່ານ<br>ທູ (ວ່ານ                                                    | ğer 20              |
|                                                                                                    | 001689 002216 002400                                                 | ดูเกิดกลายมอกสาร รับในบระดู LX-123<br>เก้าอื่น้งพิมพ์งาน CH-063 -<br>ผู้เก็บเอกสารแบบ ว อื้นชักรุ่น FC-743                                                        |                                                                                                    | 630.5<br>1649 1992-07-26                                 | แตนกควบคุมทัสดุ (ว่าง)<br>แตนการเปียนทัสดุ ท้อง 1-249 กองทัล                                                               | (ວ່າຍ)<br>(ວ່າຍ)<br>ທີ່ຢູ່ (ວ່າຍ)                                                                  |                     |

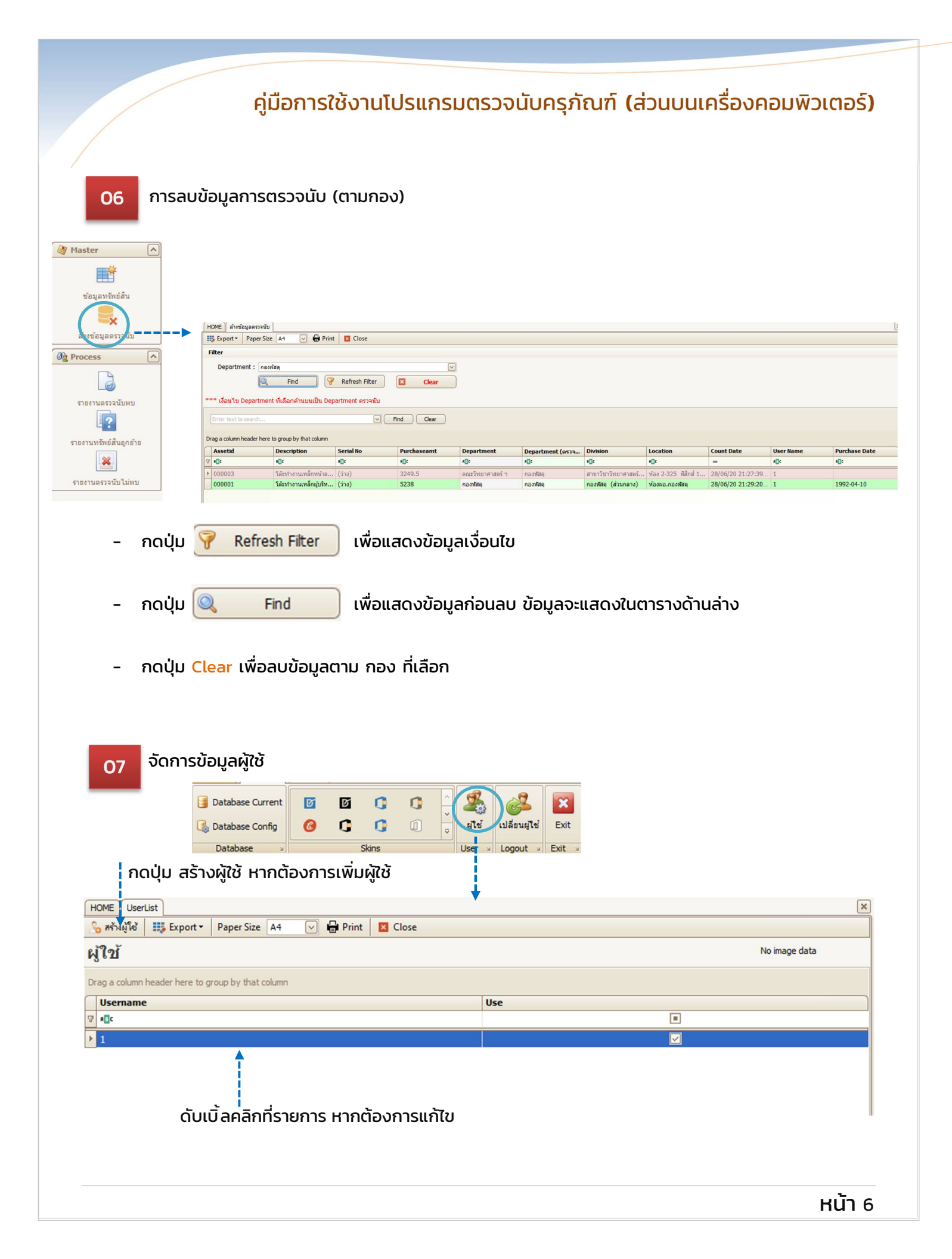

## คู่มือการใช้งานโปรแกรมตรวจนับครุภัณฑ์ (ส่วนบนเครื่องคอมพิวเตอร์)

เมื่อสร้างผู้ใช้ใหม่ / แก้ไขรายการจะพบ หน้าต่างดังรูป กรอกข้อมูลให้ครบ จากนั้นกดปุ่ม บันทึก เมื่อต้องการบันทึกข้อมูลผู้ใช้

| User               |          |
|--------------------|----------|
| 🔀 Close            |          |
| A Users            |          |
| User Detail        |          |
| 💾 บันทึก 🔏 สร้างให | d .      |
| -                  |          |
| รหัสผู้ใช้ :       | 2        |
| ชื่อผู้ใช้ :       |          |
| รหัสผ่าน :         |          |
| ยืนยันรหัสผ่าน :   |          |
|                    | 🔽 ใช้งาน |
|                    |          |
|                    |          |